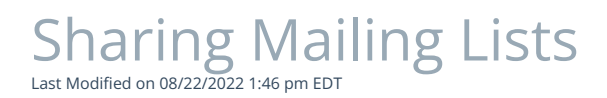

Please select your PoliteMail version:

## PoliteMail 5.0/PoliteMail online

Sharing a mailing list will make it available to all users, or will adhere to Group permissions if your company is using Groups.

- 1. Go to POLITEMAIL> Lists > Mailing Lists
- 2. Click on the list you want to share. A new dialogue box will pop up.
- 3. Check the "Shared" box and Save. You should see a blue icon of circular arrows under the "Shared" column (in Version 4.9x, the

icon is an envelope with a person and small double-arrow ~~

• Alternatively, you can also click on 'Actions' and select 'Set Sharing' (this is the only option in Version 4.9x).

| Contact Li     | ist    | ×      |
|----------------|--------|--------|
| Mailing List N | Name   |        |
| All Employe    | es     |        |
| Subscrip       | ption  |        |
| Business       |        |        |
| Unassigned     |        | $\sim$ |
| Region         |        |        |
| Unassigned     |        | $\sim$ |
| Owner          |        |        |
| All Users      |        | $\sim$ |
| Description    |        |        |
|                |        |        |
| Shared         | ٦      |        |
| -              | _      |        |
|                |        |        |
| Save           | Cancel |        |